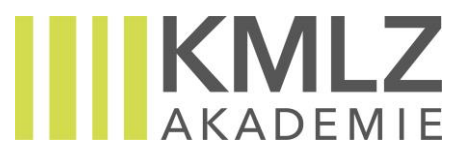

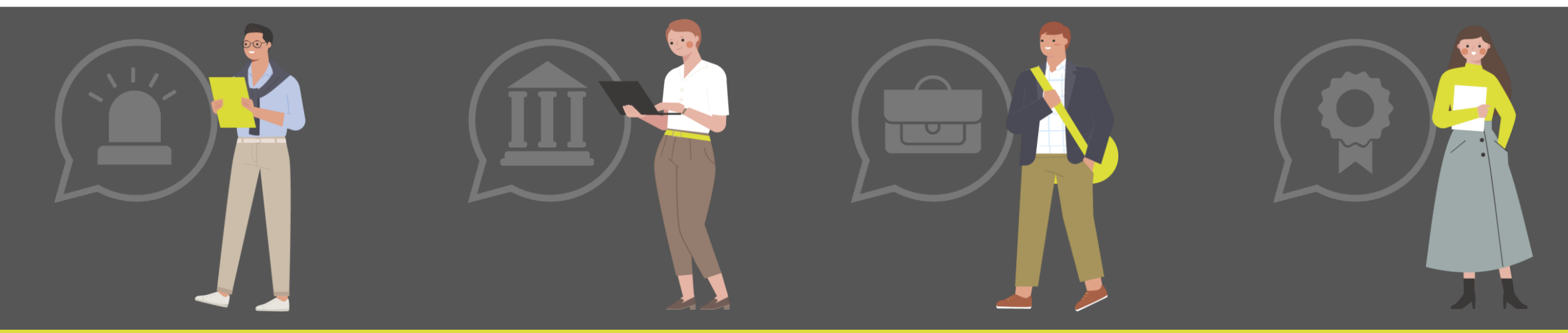

#### FINDEN SIE DAS KMLZ SEMINAR, DAS SIE WEITERBRINGT

#### Zur KMLZ Akademie GmbH

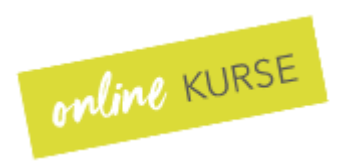

- Bleiben Sie stets auf aktuellem Stand
- ✓ Vielfältiges Angebot
- Persönliches Kundenkonto

- ✓ Alle Buchungen auf einen Blick
- ✓ Sämtliche Rechnungen zusätzlich online downloadbar
- Teilnahmelink sowie Seminarunterlagen und Aufzeichnungen werden in Ihrem Kundenkonto hinterlegt

Sie haben Fragen? Wir unterstützen Sie jederzeit gerne! Bitte zögern Sie nicht, uns zu kontaktieren.

seminare@kmlz-akademie.de

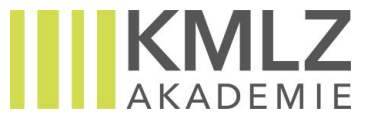

# Wie erstelle ich ein Kundenkonto?

✓ Öffnen Sie folgenden Link: <u>Kundenkonto erstellen</u>

- Registrieren Sie sich kostenlos, indem Sie Ihre Kontaktdaten in die Pflichtfelder eintragen und ein Passwort anlegen.
- Nach erfolgreicher Registrierung erhalten Sie eine Bestätigung per E-Mail.

| A                                                                         | KADEMIE                                  |
|---------------------------------------------------------------------------|------------------------------------------|
| Vorname*                                                                  | Firmenname                               |
|                                                                           |                                          |
| Nachname*                                                                 | Straße*                                  |
|                                                                           |                                          |
| Email*                                                                    | Hausnummer*                              |
|                                                                           |                                          |
| Passwort*                                                                 | Adresszusatz                             |
|                                                                           |                                          |
| Passwort bestätigen*                                                      | PLZ*                                     |
|                                                                           |                                          |
| Land*                                                                     | Ort*                                     |
|                                                                           |                                          |
|                                                                           | Kundenart                                |
|                                                                           | geschäftlich 🗸                           |
|                                                                           | Ich möchte künftig Newsletter erhalten 🗆 |
| Registrieren                                                              |                                          |
| * Pflichtfelder                                                           |                                          |
| Ihre E-Mail Adresse darf keine der folgenden Anfänge haben:<br>• kontakt@ |                                          |

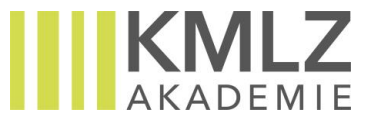

### Wie richte ich mein Kundenkonto ein?

- Überprüfen Sie Ihre allgemeinen Informationen, indem Sie auf den Button **Bearbeiten** klicken:
  - ✓ Möchten Sie den Firmennamen ergänzen/ändern?
  - Möchten Sie eine E-Mail-Adresse für den Rechnungsversand hinterlegen? Zum Beispiel die E-Mail-Adresse Ihrer Buchhaltung?
  - Möchten Sie, dass Ihre Ust-ID auf der Rechnung erscheint? (zwingend notwendig bei Teilnehmern aus dem EU-Ausland)
- → Diese Informationen können Sie unter ALLGEMEINE INFO hinterlegen
- Überprüfen Sie unter **ADRESSEN** die hinterlegte Rechnungsadresse
  - Ihre Rechnungsadresse weicht von Ihrer Büroadresse ab? Dann ändern Sie vor Ihrer ersten Buchung die Rechnungsadresse, indem Sie auf den Button Adressen bearbeiten klicken

|                                                                          |                                                       |                                                                               |                                                 | Kunden                                        | ikonto bea                | arbeiten        |                           |
|--------------------------------------------------------------------------|-------------------------------------------------------|-------------------------------------------------------------------------------|-------------------------------------------------|-----------------------------------------------|---------------------------|-----------------|---------------------------|
|                                                                          |                                                       |                                                                               |                                                 |                                               |                           |                 |                           |
| KMLZ                                                                     |                                                       |                                                                               |                                                 |                                               |                           | Melanie Probs   | <u>tmayr</u> ` <b>⊨</b> → |
| AKADEMIE                                                                 |                                                       |                                                                               |                                                 |                                               |                           | Startseite Kurs | e Dozenten                |
| LLGEMEINE INFO                                                           |                                                       |                                                                               |                                                 |                                               |                           |                 |                           |
| irmenname:<br>mail (geschäftlich):<br>mail (Rechnungsempfänger):         |                                                       | KMLZ Rechtsanwaltsgesellscha<br>melanie.probstmayr@kmlz.de<br>seminar@kmlz.de | ft mbH                                          |                                               |                           |                 |                           |
|                                                                          |                                                       |                                                                               |                                                 |                                               | Passw                     | vord bearbeiten | Bearbeiten                |
| DRESSEN                                                                  |                                                       |                                                                               |                                                 |                                               |                           |                 |                           |
| DRESSE                                                                   |                                                       |                                                                               | RECHNUNGSAD                                     | RESSE                                         |                           |                 |                           |
| iraße:<br>ausnummer:<br>dresszusatz:<br>LZ:<br>tr:<br>and:<br>undesland: | Unterer Anger<br>3<br>80331<br>München<br>Deutschland |                                                                               | Straße:<br>Hausnummer:<br>PLZ:<br>Ort:<br>Land: | Speditio<br>21<br>40221<br>Düsseld<br>Deutsch | onstraße<br>dorf<br>hland |                 |                           |
|                                                                          |                                                       |                                                                               |                                                 |                                               |                           | Adressen        | bearbeiten                |

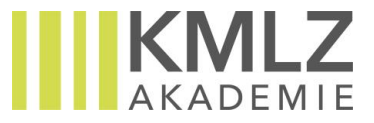

## Wie kaufe ich ein?

- Interesse geweckt? Dann legen Sie einfach das gewünschte Online-Seminar in Ihren Warenkorb.
  - Sie möchten direkt mehrere Online-Seminare buchen? Kein Problem! Sie können beliebig viele Seminare in Ihren Warenkorb legen, indem Sie jeweils auf Weiter einkaufen klicken
- Sie möchten, dass eine **Bestellnummer** auf Ihrer Rechnung erscheint? Ergänzen Sie im Warenkorb die Bestellnummer, bevor Sie zur Kasse gehen
- Prüfen Sie an der Kasse Ihre Rechnungsadresse und die Online-Seminare im Warenkorb
  - Über bearbeiten können Sie Ihre
    Rechnungsadresse anpassen, falls sie nicht korrekt ist
- Sobald Sie Ihren Einkauf abgeschlossen haben, erhalten Sie eine Bestätigung per E-Mail.
- Zeitgleich wird die Rechnung an die hinterlegte E-Mail-Adresse gesendet (siehe "Wie richte ich mein Kundenkonto ein?").

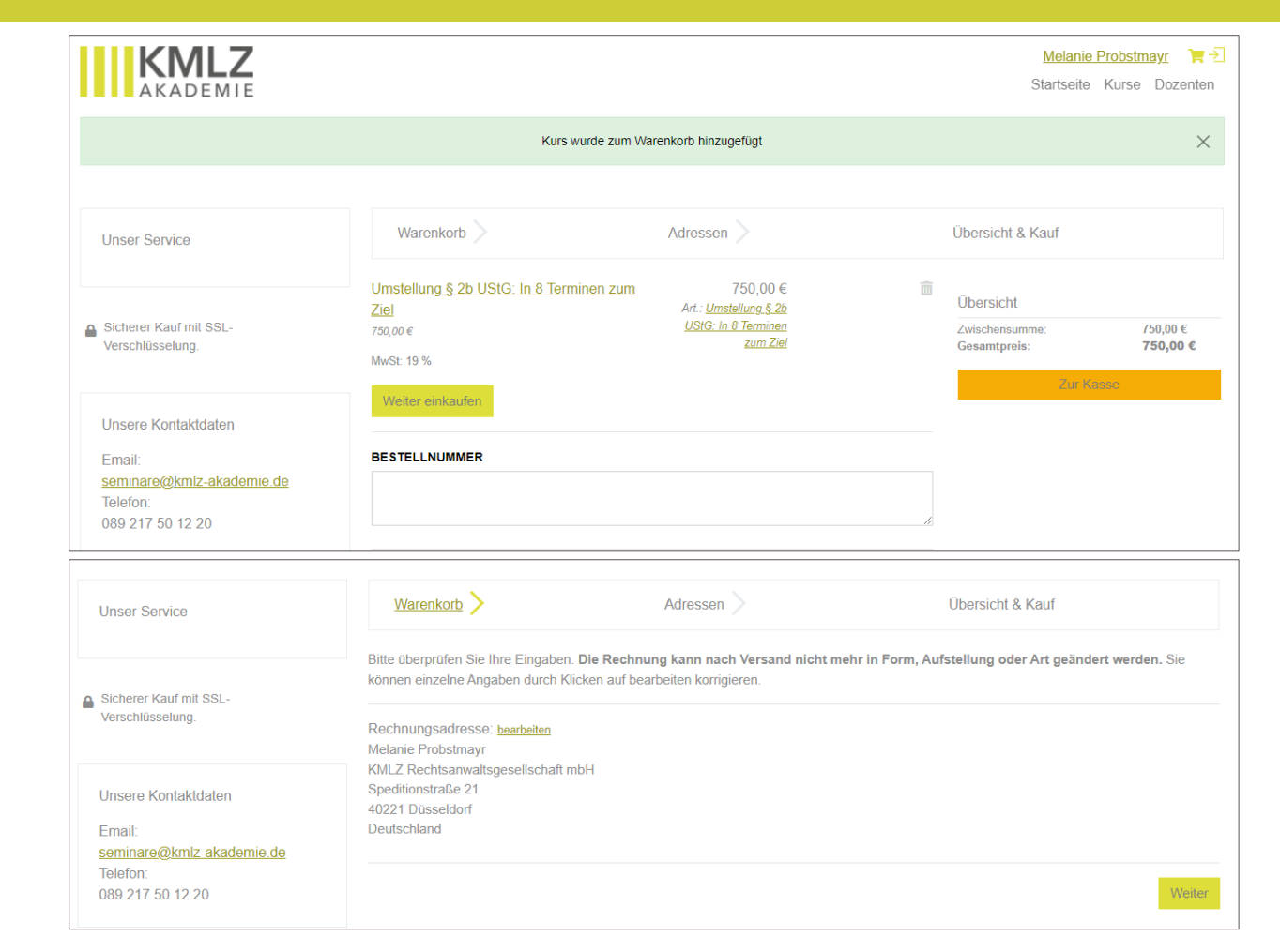

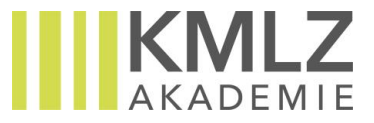

#### Mein Kundenkonto

- Neben Ihren allgemeinen Infos und Adressen finden Sie in Ihrem Kundenkonto unter
   BUCHUNGEN alle Informationen zu Ihrem gebuchten Online-Seminar
  - ✓ Termin(e) und Uhrzeit(en)
  - ✓ Link zum Webinar
  - ✓ Präsentation und weitere Unterlagen
  - ✓ Tweedback Link (für die anonyme Abstimmung)
  - ✓ Aufzeichnung des Online-Seminars
- ✓ Ihre Rechnung zum Download finden Sie ebenfalls in den **Details** zur Buchung.

|                                                                                                    | Kundenko                                                                                                    | onto                                                                                                    |
|----------------------------------------------------------------------------------------------------|----------------------------------------------------------------------------------------------------|----------------------------------------------------------------------------------------------------|
| KMLZ                                                                                                    |                                                                                                    | Melanie Probstmayr                                                                                                    |
|                                                                                                    |                                                                                                    |                                                                                                    |
| JCHUNGEN                                                                                                    |                                                                                                    |                                                                                                    |
| Buchung: 2021/10055<br>Preis: 400,00 €<br>Datum: 29.11.2021<br>Kurse:<br>• Modul: Umsatzsteuer: AO und FGO:<br>400,00 € | MODUL: UMSATZSTEUER<br>Das Modul "Umsatzsteuer: AO und<br>Umsatzsteuer-Experte/in (KMLZ), k<br>Lehrgangs gebucht werden.<br>Die Voraussetzungen sowie Teilnah<br>IHRE KURSDATEN<br>TERMINE:<br>08.01.2022 um 17:03 - 19:03<br>01.12.2022 um 14:22 - 16:22 | R: AO UND FGO<br>IFGO° ist Teil des Zertifizierungslehrgangs<br>kann jedoch auch unabhängig des<br>hmebedingungen des<br>WEBINARLINK:<br>An Webinar teilnehmen |
|                                                                                                    | TWEEDBACK LINK:                                                                                                    | VIDEOS:                                                                                                    |
|                                                                                                    |                                                                                                    |                                                                                                    |
|                                                                                                    | Präsentation_Umsatzsteuer:<br><u>AO und FGO</u>                                                                                                    |                                                                                                    |
|                                                                                                    |                                                                                                    |                                                                                                    |
|                                                                                                    |                                                                                                    |                                                                                                    |